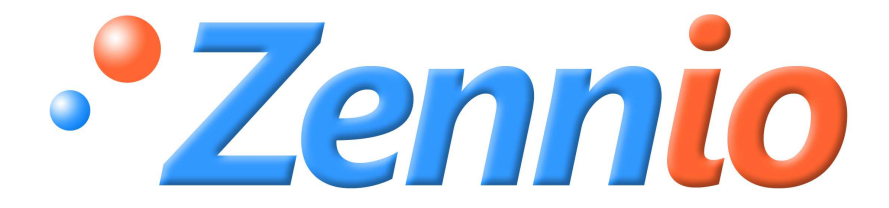

# **ACTinBOX MAX6**

Aktor mit 6 Ausgängen

ZN1IO-AB60

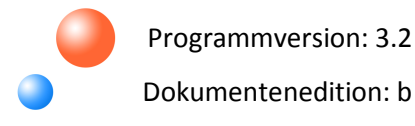

#### INHALT

| Aktualisie | erungen                            | 3 |
|------------|------------------------------------|---|
| 1. EINLE   | ITUNG                              | 4 |
| 1.1.       | ACTinBOX MAX6                      | 4 |
| 1.2.       | INSTALLATION                       | 5 |
| 2. KONF    | IGURATION                          | 7 |
| 2.1.       | INDIVIDUELLE AUSGÄNGE              | 7 |
| 2.2.       | JALOUSIEKANÄLE                     | 8 |
| 2.3.       | STEUERUNG MITTELS IR-FERNBEDIENUNG | 9 |
| 3. PARAI   | METRISIERUNG ETS                   | 1 |
| 3.1.       | STANDARDKONFIGURATION              | 1 |
| 3.2.       | AUSGÄNGE1                          | 2 |
| 3.2.3      | 1. INDIVIDUELLE AUSGÄNGE 1         | 3 |
| 3.2.2      | 2. JALOUSIEKANAL                   | 0 |
| 3.3.       | LOGIKFUNKTIONEN                    | 3 |
| ANHANG     | I. PRÄZISE LAMELLENSTEUERUNG       | 4 |
| ANHANG     | II. KOMMUNIKATIONSOBJEKTE          | 8 |

### AKTUALISIERUNGEN

| Version | Änderungen                                                                                                    | Seite(n) |
|---------|----------------------------------------------------------------------------------------------------|----------|
| 3.2_b   | Text- und Stilrevision des Handbuchs.                                                                                                    | -        |
| 3.2_a   | Änderungen im Vergleich zum Applikationsprogramm 3.1:                                                                                                    | -        |
|         | Kompatibilität mit Version 2.1einiger Seriennummern des Geräts                                                                                                    |          |
|         | verbessert.                                                                                                    |          |
| 3.1a    | <ul> <li>Änderungen im Vergleich zum Applikationsprogramm 3.0:</li> <li>Verbesserung des Verhaltens der Jalousiekanäle</li> <li>Bei der Anwendung der zusätzlichen Fahrzeit, wenn sich die Jalousie schon in unterer Endlage befindet (100%)</li> <li>Bei gemeinsamer Anwendung der zusätzlichen Fahrzeit, wenn sich die Jalousien schon in unterer Endlage befinden (100%)</li> <li>Optimierung der Telegrammrate des Statuswerte der individuellen</li> </ul> | -        |

# 1. EINLEITUNG

### 1.1. ACTINBOX MAX6

Beim **ACTinBOX MAX6** handelt es sich um einen KNX-Aktor, der folgende Eigenschaften in einem Gerät vereint:

- 6 Binärausgänge, Multifunktion, Belastbarkeit 10A pro Kanal, konfigurierbar als:
  - > Bis zu 3 Jalousiekanäle (mit oder ohne Lamellen).
  - > Bis zu 6 individuelle Ausgänge.

Logikmodul mit 10 kombinierbaren Logik Funktionen, Multi-Operation, die über ein Kommunikationsobjekt auf unabhängige Weise freigegeben oder deaktiviert werden können.

Manuelles Schalten der Aktor Ausgänge, mit Hilfe der IR-Fernbedienung.

Die Ausgänge und die Logikfunktionen sind zwei voneinander unabhängige Blöcke, die miteinander interagieren können, so als wenn es sich um zwei autonome Geräte handeln würde

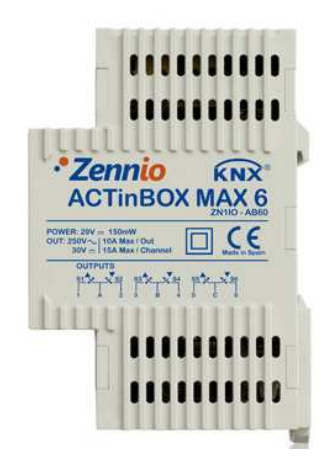

Bild 1.1 Aktor ACTinBOX MAX6

## **1.2. INSTALLATION**

Der ACTinBOX MAX6 wird mit Hilfe einer KNX Klemme an den Bus angeschlossen.

Sobald das Gerät mit der Busspannung versorgt wird, kann die physikalische Adresse vergeben und das Applikationsprogramm übertragen werden.

Dieses Gerät benötigt keine externe Spannungsversorgung.

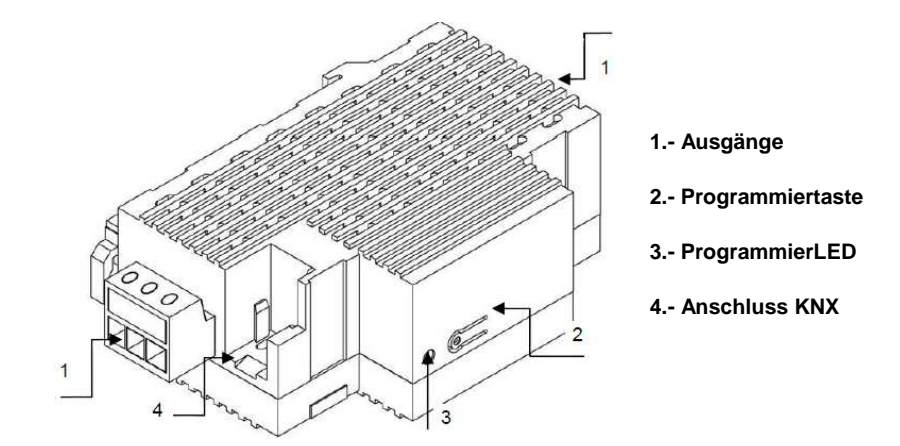

Bild 1.2 ACTinBOX MAX6 Beschreibung der Elemente

Nachfolgend werden die prinzipalen Elemente des Aktors beschrieben:

Programmiertaste (2): ein kurzer Druck auf diese Taste bringt den Aktor in den Programmiermodus, die LED (3) leuchtet rot. (<u>Hinweis</u>: Wird die Busspannung bei gedrückter Taste angelegt, geht der ACTinBOX MAX6 in den Sicherheitsmodus. *Die LED blinkt dann rot*).

Befindet sich der ACTinBOX MAX6 im Prozess der Initialisierung, nach einem Download oder nach Busspannungsausfall, so blinkt die ProgrammierLED in blauer Farbe. Befehle, die der Aktor während der Initialisierungsphase empfängt, gehen nicht verloren, sondern werden ausgeführt sobald das Gerät betriebsbereit ist.

Ausgänge (1): Einsteckbuchsen der Schraubklemmen (enthalten in der Originalverpackung) welche den Anschluss der verschiedenen, durch den Aktor zu steuernden Systeme, ermöglichen. Die Verdrahtung der Klemmen kann ohne die physische Präsenz der Aktoren ausgeführt werden.

#### ZENNIO AVANCE Y TECNOLOGÍA

Für detailliertere Information in Bezug auf die technischen Eigenschaften des ACTinBOX MAX6, oder Sicherheits- bzw.Installationshinweise, bitte das **Datenblatt** konsultieren. Diese befindet sich in der Originalverpackung oder im Downloadbereich unserer Webseite: <u>http://www.zennio.com</u>.

# 2. KONFIGURATION

## 2.1. INDIVIDUELLE AUSGÄNGE

Der Aktor ACTinBOX MAX6 verfügt über 6 individuelle Relais-Ausgänge, die unabhängig voneinander verschiedene Lasten schalten können. Jeder dieser Ausgänge kann freigegeben oder gesperrt werden, und verfügt über verschiedene zusätzliche Funktionen.

Jeder individuelle Ausgang kann entweder als Schliesser (N.O., Kontakt schliesst bei Aktivierung des Ausgangs) oder als Öffner (N.C., Kontakt öffnet bei Aktivierung) konfiguriert werden.

Neben der Kontaktart des Ausgangs, ermöglicht der ACTinBOX MAX6 die Konfiguration folgender Funktionen für die individuellen Ausgänge:

Zeitfunktionen. Ermöglicht das Schalten der Ausgänge unter Berücksichtigung verschiedener Zeitfunktionen.

Szenen. Ermöglicht das Aufrufen oder Speichern definierter Aktionen für die Ausgänge bei denen diese Funktion aktiviert ist. Der Zustand eines jeden Ausgangs ändert sich in Funktion der festgelegten Aktion für die konfigurierte Szene.

Alarm. Ermöglicht die prioritäre Änderung des Zustands der Ausgänge, für die diese Funktion aktiviert ist. Es kann festgelegt werden welchen Status der Ausgang sowohl bei Aktivierung wie auch bei Deaktivierung des Alarm-Zustands annehmen soll.

Hinweis: Der Alarm hat Vorrang gegenüber dem Rest der Funktionen.

Startkonfiguration. Standard oder über Parameter.

Diese Funktionen werden im Abschnitt 3, PARAMETRISIERUNG ETS, detaillierter beschrieben.

## 2.2. JALOUSIEKANÄLE

Der ACTinBOX MAX6 ermöglicht den Anschluss von bis zu 3 verschiedenen Jalousien, Rolladen oder anderen motorisierten Antrieben an den Kanälen.

Diese Kanäle ermöglichen das Steuern von Jalousien, Rolladen etc. in einem KNX-Bussystem.

Einfache Steuerung der Auf- und Abwärtsbewegung der Jalousien.

Präzise Steuerung der Positionierung, sowohl der Jalousie als auch der Lamellen.

Jeder Kanal (mit den Buchstaben A-C bezeichnet) besteht aus zwei aufeinander folgenden Ausgängen, d.h. der Kanal A besteht aus den Ausgängen 1 und 2, der Kanal B aus 3 und 4, und der Kanal C aus 5 und 6. Der erste Ausgang eines jeden Kanals ist zuständig für die **Aufwärtsbewegung** der Jalousie, während der zweite Kanal für die **Abwärtsbewegung** zuständig ist. Daher ist es für eine korrekte Funktion unbedingt notwendig dass die Motorenzuleitungen dementsprechend an den Aktorkanälen angeschlossen werden.

In der Tabelle 1.1 werden die ausgeführten Aktionen eines jeden Kanals dargestellt:

| Kanal | Ausgänge | Verhalten |
|-------|----------|-----------|
| Δ     | 1        | Auf       |
| 7     | 2        | Ab        |
| В     | 3        | Auf       |
|       | 4        | Ab        |
| C     | 5        | Auf       |
| C     | 6        | Ab        |

Tabelle 1.1 Jalousiekanäle: Verhalten der Ausgänge

Jeder Kanal kann kann entweder zur Steuerung von Rolladen/Markisen oder Jalousien mit verstellbaren Lamellen konfiguriert werden.

Neben dem Typ des Antriebs, ermöglicht der ACTinBOX MAX6 die Konfiguration folgender Funktionen für die Jalousiekanäle:

Zeiten. Ermöglicht die Konfiguration der Fahrtzeiten einer Jalousie: Fahrtzeit für Aufbzw. Ab-Bewegung, sowie die Möglichkeit einer Sicherheitspause für den Richtungswechsel und einer zusätzlichen Fahrtzeit nach Erreichen der Endposition. Für Jalousien mit einstellbaren Lamellen, ist es möglich die volle Dauer einer kompletten Lamellenumdrehung zu konfigurieren und der Schrittzeit derselben. Statusobjekte. Gibt die aktuelle Position der Jalousie an.

Präzise Steuerung. Ermöglicht die Jalousie in eine bestimmte, über Parameter festgelegte Position (0-100%) zu fahren. Außerdem kann für Jalousien mit einstellbaren Lamellen die gewünschte Position festgelegt werden (Wert zwischen 0 und 100 %).

Szenen. Ermöglicht das Aufrufen oder Speichern definierter Aktionen für die Jalousiekanäle bei denen diese Funktion aktiviert ist.

Alarme. Es stehen zwei konfigurierbare Alarme pro Jalousiekanal zur Verfügung. Dieses ermöglichen das Auslösen definierter Aktionen bei Empfang definierter externer Telegramme.

Invertierte Bewegung. Ermöglicht die Jalousie auf umgekehrte Weise zu steuern, d.h. mit einer 0 abwärts und einer 1 aufwärts zu bewegen.

Direkte Positionierung. Mit dieser Funktion ist es möglich die Jalousie in eine definierte Position zu fahren.

Startkonfiguration. Standard oder über Parameter.

Diese Funktionen werden im Abschnitt 3, PARAMETRISIERUNG ETS, detaillierter beschrieben.

### 2.3. STEUERUNG MITTELS IR-FERNBEDIENUNG

Der Aktor ACTinBOX MAX6 integriert einen IR-Empfänger, der im selben Bereich wie die Programmier-LED liegt. Diese Funktionalität bietet die Möglichkeit die Ausgänge mit Hilfe einer IR-Fernbedienung (welche auch zur Bedienung des Touchpanels Z38i benutzt wird), zu testen. (Siehe Bild 2.1)

<u>Hinweis:</u> Um die Ausgänge mit der Fernbedienung schalten zu können, **muss die Programmier-**LED leuchten ( rot).

Das Schalten der Ausgänge geschieht auf folgende Weise:

- Druck auf die **rechte Taste**: Schließt den Relaiskontakt des betreffenden Ausgangs.
- Druck auf die linke Taste: Öffnet den Relaiskontakt des betreffenden Ausgangs

Im Bild 2.1 werden die zu drückenden Fernbedienungs-Tasten, je nach zu schaltendem Ausgang, abgebildet.

ZENNIO AVANCE Y TECNOLOGÍA

www.zennio.com

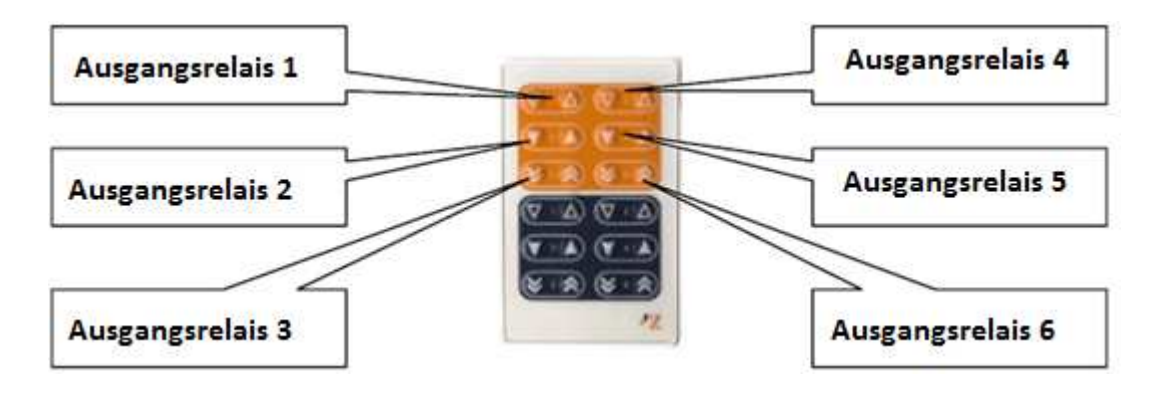

Bild 2.1 Druckbereiche der IR-Fernbedienung

Die Steuerung mittels IR-Fernbedienung dient zum Testen der Aktorausgänge. Bei dieser Art des Öffnens und Schließens der Relais', werden keine der parametrierten Funktionen beachtet (Szenen, Zeitfunktionen, usw.).

# 3. PARAMETRISIERUNG ETS

Um mit der Parametrisierung beginnen zu können, ist es notwendig die Produktdatenbank des ACTinBOX MAX6 (Applikationsprogramm Version 3.2), in die ETS zu importieren.

Dann muss das Gerät in das betreffende Projekt importiert werden, und nach rechtem Mausklick auf dem Gerätenamen, "Parameter bearbeiten" gewählt werden, um mit der Konfiguration beginnen zu können.

In den folgenden Abschnitten wird detailliert beschrieben wie mit der ETS die verschiedenen Funktionen des ACTinBOX MAX6 parametrisiert werden.

### 3.1. STANDARDKONFIGURATION

Dieser Abschnitt zeigt die Standardkonfiguration des ACTinBOX MAX6 im Auslieferungszustand.

Wird das Parameterfenster des ACTINBOX MAX6 zum ersten Mal geöffnet, so sieht es folgendermaßen aus:

| ALLGEMEIN |                                  | ALLGEMEIN |
|-----------|----------------------------------|-----------|
|           | Ausgänge                         | Nein      |
|           | Logikfunktionen                  | Nein      |
|           | Senden der Indikatoren (0 und 1) | Nein      |

Bild 3.1 Standardmäßiges Konfigurationsfenster

Wie man sehen kann, sind die Ausgänge und die Logikfunktionen standardmässig deaktiviert. Dadurch steht solange kein Kommunikationsobjekt zur Verfügung bis nicht die verschiedenen Funktionalitäten des Aktors aktiviert werden.

Nach Freigabe des Parameters "Senden der Indikatoren (0 und 1) nach Busspannungswiederkehr" erscheinen zwei 1 Bit Kommunikationsobjekte ("Reset 0" u. "Reset 1"). wodurch nach Busspannungswiederkehr die Werte "0" und "1" auf den Bus gesendet werden. Hiermit können nach Busspannungsausfall definierte Aktionen ausgelöst werden. Dieses Senden kann unmittelbar oder nach einer konfigurierbaren Verzögerung erfolgen. ZENNIO AVANCE Y TECNOLOGÍA

# 3.2. AUSGÄNGE

Wird im Ausgangs-Parameter "Ja" gewählt, erscheint im Menü auf der linken Seite der Zugang zum Konfigurationsfenster mit folgendem Erscheinungsbild:

|                    | < <ausgänge>&gt;</ausgänge> |
|--------------------|-----------------------------|
| Kanal A<br>Kanal B | Deaktiviert .               |
| Kanal C            | Deaktiviert                 |

Bild 3.2 Konfigurationsfenster der Ausgänge

Die Ausgänge sind in 3 Kanäle zu je 2 Einheiten gruppiert, welche standardmäßig deaktiviert sind. Beim Anklicken einer dieser, öffnet sich ein Klappmenü welches die Definition des Kanals als individuelle Ausgänge oder Jalousiekanal erlaubt.

| ALLGEMEIN<br>«AUSGÄNGE»» |                   | < <ausgänge>&gt;</ausgänge>            |   |
|--------------------------|-------------------|----------------------------------------|---|
|                          | Kanal A           | Deaktiviert                            | • |
|                          | The second second | Deaktiviert                            |   |
|                          | Kanal B           | Individuelle Ausgange<br>Jalousiekanal |   |
|                          | Kanal C           | Deaktiviert                            | • |

Bild 3.3 Mögliche Konfigurationen eines Kanals

# 3.2.1. INDIVIDUELLE AUSGÄNGE

Im Bild 3.4 wird ein Beispiel einer ETS-Parametrisierung für einen "individuellen Ausgang" dargestellt. In diesem Fall wird der Kanal A mit seinen Ausgängen 1 und 2 parametrisiert.

|             |                      | - AUSGANG 1     |          |
|-------------|----------------------|-----------------|----------|
| · AUSGANG 1 |                      |                 |          |
| - AUSGANG 2 |                      | Aktiviert       | •        |
|             | TYP:                 | Schliesser (NO) | •        |
|             | FUNKTIONEN:          |                 |          |
|             | - Zeitfunktionen     | Nein            | •        |
|             | - Szenen             | Nein            | •]       |
|             | - Alarm              | Nein            | •        |
|             | - Startkonfiguración | Standard        | <b>•</b> |

Bild 3.4 Kanal A, konfiguriert als individuelle Ausgänge.

Durch Freigabe eines Ausgangs erscheinen automatisch für diesen im Topologiefenster der ETS die folgenden Kommunikationsobjekte (alle 1 bit):

[AX] EIN/AUS: Ermöglicht das Ein- und Ausschalten des entsprechenden Ausgangs, durch das Senden des Werts "1" oder "0", je nach parametriertem Ausgangstyp.

[AX] Status: zeigt den aktuellen Status des Ausgangs an (aktiviert oder deaktiviert).

[AX] Sperren: Ermöglicht das Sperren/Freigeben des Ausgangs mittels Senden des Werts "1" bzw."0" auf das Objekt.

<u>**Hinweis:**</u> Nur die Funktion "Alarm" besitzt eine höhere Priorität als die Sperrung, d.h. empfängt der Ausgang ein Alarm-Telegramm bei gleichzeitig aktiver Sperrung, so nimmt er den in der Alarmfunktion definierten Zustand an. Nach Beendigung des Alarms ist der Ausgang wieder gesperrt.

Zuerst muss die Kontaktart des Ausgangs festgelegt werden:

Schließer: Der Relaiskontakt schließt bei aktiviertem Ausgang (EIN), und öffnet bei deaktiviertem Ausgang (AUS).

Öffner: der Relaiskontakt öffnet bei aktiviertem Ausgang (EIN), und schließt bei deaktiviertem Ausgang (AUS).

ZENNIO AVANCE Y TECNOLOGÍA

\_www.zennio.com

Nachfolgend werden die mit den Ausgängen assoziierten Funktionen beschrieben.

Zeitfunktionen: Ermöglichen das zeitabhängige Schalten der Ausgänge, mittels einfacher Zeitfunktionen und/oder Blinken.

| ALLGEMEIN<br>< <ausgänge>&gt;</ausgänge> |                                                          | Zeitfunktionen |   |
|------------------------------------------|----------------------------------------------------------|----------------|---|
| - AUSGANG 1                              | EINFACHE ZEITFUNKTION                                    | Ja             | • |
| - AUSGANG 2                              | - Einschaltverzögerung<br>[x 0.1 Sek] (ohne Verzögerung) | 0              |   |
|                                          | - Ausschaltverzögerung<br>[x0.1 Sek] (ohne Verzögerung)  | 0              |   |
|                                          | - Einschaltdauer<br>[x 0.1 Sek] (0=Unendlich)            | 0              |   |
|                                          | - Multiplikation                                         | Nein           | • |
|                                          | BLINKEN                                                  | Nein           | • |

Bild 3.5 Zeitfunktionen-Fenster Einfache Zeitfunktion

Einfache Zeitfunktion. Ermöglicht die Verzögerung der Ausführung des Ein-bzw.
 Ausschaltbefehls auf das Objekt ("[AX] Zeitfunktion"=1 oder 0)

• **Einschaltverzögerung:** Zur Festlegung der Zeitverzögerung zwischen Einschaltbefehl auf das Objekt "Zeitfunktion" und Einschalten des Ausgangs. Eine "0" bedeutet dass keine Verzögerung verwendet wird.

• **Ausschaltverzögerung:** Über diesen Parameter wird definiert mit welcher Verzögerung der Ausgang nach Empfang eines AUS-Befehls auf das Objekt "Zeitfunktion" ausschalten soll. Eine "0" bedeutet dass keine Verzögerung verwendet wird.

• **Einschaltdauer**: Bestimmt die Zeit die ein Ausgang nach Empfang eines Einschaltbefehls auf das Objekt "Zeitfunktion" eingeschaltet bleibt. Eine 0 bedeutet dass die Einschaltdauer unendlich ist.

Diese Parameter werden auf folgende Weise in der Zeitfunktion angewendet:

- Wenn der ACTinBOX MAX6 eine "1" auf dem Kommunikationsobjekt "[AX] Zeitfunktion" empfängt, wird der Ausgang mit der konfigurierten Zeitverzögerung oder Einschaltdauer eingeschaltet (wenn in den entsprechenden Parameter ein Wert ungleich 0 festgelegt wurde).

- Wenn der ACTinBOX MAX6 eine "0" auf dem Kommunikationsobjekt "[AX] Zeitfunktion" empfängt, wird der Ausgang mit der konfigurierten Zeitverzögerung ausgeschaltet (wenn im entsprechenden Parameter ein Wert ungleich 0 festgelegt wurde).

- **Multiplikation:** ermöglicht die schrittweise Verlängerung der Laufzeit der Einschaltdauer und der Ein- bzw. Ausschaltverzögerung. Das heißt durch Aktivierung dieser Funktion vervielfältigt (multipliziert) der ACTinBOX MAX6 die definierten Zeiten, so oft wie er eine "1" auf dem Objekt "[AX] Zeitfunktion" empfängt. Es wird zwischen zwei Situationen unterschieden:
- **Ohne Multiplikation:** Wird während des Ablaufs einer EIN-Zeitfunktion eine "1" auf das Objekt "[AX] Zeitfunktion" gesendet, so beginnt der ACTinBOX MAX6 erneut mit dieser Funktion.
- **Mit Multiplikation**: die für den Kontrollerausgang angewendete Zeitfunktion wird n-mal multipliziert, wenn n-mal ein Befehl auf dem betreffenden Objekt empfangen wird bevor die parametrisierte Zeit abgelaufen ist.

Blinken (siehe Bild 3.6) Ermöglicht das intermittierende bzw. blinkende Schalten eines Ausgangs, bei dem unabhängige Zeiten für Einschaltdauer und Ausschaltdauer sowie die Anzahl der Wiederholungen über Parameter definiert werden können. Wird im Parameter "Anzahl der Wiederholungen" der Wert 0 definiert, so wiederholt sich die Blinksequenz so lange, bis eine "0" auf das Objekt "[AX]Blinken" gesendet wird.

Ausserdem kann festgelegt werden, welchen Status der Ausgang nach der Wiederholung annehmen soll. (Ein oder Aus)

| LLGEMEIN       |                                                       | Zeitfunktionen |            |
|----------------|-------------------------------------------------------|----------------|------------|
| - AUSGANG 1    | EINFACHE ZEITELINKTION                                | Nein           | <b>•</b> ] |
| Zeitfunktionen |                                                       | [IIIII]        |            |
| - AUSGANG Z    | BLINKEN                                               | Ja             | •          |
|                | - Einschaltdauer<br>[x 0.1 Sek]                       | 25             | *<br>*     |
|                | - Ausschaltdauer<br>[x 0.1 Sek]                       | 25             | (*)        |
|                | - Anzahl der Wiederholungen<br>[0=Unbegrenzt]         | 0              | *<br>*     |
|                | - Endzustand<br>(nach Durchlauf der letzten Wiederh.) | AUS            | •          |

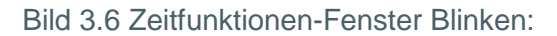

Es ist wichtig zu wissen, dass für ein und denselben Ausgang des ACTinBOX MAX6 sowohl eine Verzögerung wie auch ein Blinken konfiguriert werden kann.

Szenen: Die Szenen dienen der synchronisierten Aktivierung definierter Zustände verschiedener Busteilnehmer mit dem Ziel ein durch den Benutzer gewünschtes Ambiente zu erzeugen.

| LLGEMEIN                                            |                                                  | Szenen   |        |
|-----------------------------------------------------|--------------------------------------------------|----------|--------|
| (AUSGANGE>><br>- AUSGANG 1<br>Szenen<br>- AUSGANG 2 | - Szene<br>[1- 64, 0=Deaktiviert]<br>- Verhalten | 0<br>AUS | T      |
|                                                     | - Szene<br>[1- 64, 0=Deaktiviert]<br>- Verhalten | 0<br>AUS | *      |
|                                                     | - Szene<br>[1- 64, 0=Deaktiviert]<br>- Verhalten | 0<br>AUS | *<br>* |
|                                                     | - Szene<br>[1-64, 0=Deaktiviert]<br>- Verhalten  | 0<br>AUS | A<br>V |
|                                                     | - Szene<br>[1- 64, 0=Deaktiviert]                | 0        | A.     |
|                                                     | - Verhalten                                      | AUS      | •      |

Bild 3.7 Szenen-Fenster

Das 1-Byte Kommunikationsobjekt "Szenen (ind.Ausgänge)", welches bei Aktivierung dees Parameters "Ausgänge" erscheint, wird zu diesem Zweck benutzt.

Im Falle der individuellen Ausgänge des ACTinBOX MAX6 können Szenennummern zwischen 1 und 64 für die verschiedenen Ausgänge vergeben werden, und für diese ein Zustand (EIN oder AUS) definiert werden. Eine 0 deaktiviert die entsprechende Szene. Auf diese Weise nimmt der Ausgang bei Empfang einer bestimmten Szenennummer auf dem Szenenobjekt den für diese Szene definierten Zustand ein, er schaltet ein oder aus. Auf diese Weise können verschiedene Ambiente mit einem Befehl erzeugt werden.

Die Szenen können nicht nur aufgerufen, sondern auch **gespeichert** werden. Hierzu muss beachtet werden dass der Zahlenwert zum Speichern der Szenen zwischen 128 und 191 liegt.

Der ACTinBOX MAX6 ermöglicht das Aufrufen und Speichern von bis zu 5 Szenen pro Ausgang.

Alarm: für jeden individuellen Ausgang kann ein Alarm konfiguriert werden, der bei Aktivierung Priorität über alle weiteren über den Bus an den betreffenden Ausgang gesendeten Befehle besitzt. Das heisst, solange der Alarm nicht beendet ist, werden alle weiteren Befehle ignoriert.

|             |                                                             | Alarm       |   |
|-------------|-------------------------------------------------------------|-------------|---|
| -AUSGANG 1  | AUSLÖSER:                                                   | G           |   |
| Alarm       | (Wert der den Alarm auslöst)                                | U           | • |
| - AUSGANG 2 | ZEIT FÜR ZYKLISCHE ÜBERWACHUNG<br>[x 1 Min., 0=Deaktiviert] | 0           | * |
|             | VERHALTEN:<br>(des Ausgangs bei Alarmauslösung)             | Unverändert | • |
|             | DEAKTIVIERUNG:<br>(Modus zur Alarmdeaktivierung)            | Normal      | • |
|             | ENDZUSTAND:<br>(des Ausgangs nach Ende des Alarms)          | Unverändert | • |

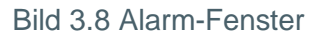

Wie im obigen Bild zu erkennen, können im Alarm-Fenster der individuellen Ausgänge folgende Parameter eingestellt werden:

Auslöser: Wert, der den Alarm auslöst. Dieser kann "1" oder "0" sein. Wird eine "1" gewählt, so wird der Alarm ausgelöst sobald eine "1" auf dem Alarmobjekt empfangen wird, und beendet wenn eine "0" empfangen wird. Wird eine "0" gewählt, so löst der Alarm bei Empfang einer "0" aus, und wird bei Empfang einer "1" deaktiviert.

Überwachungszyklus (in Minuten) Ermöglicht die Bestimmung einer Zeitspanne nach der sich der Alarm reaktiviert, wenn ein Deaktivierungstelegramm ausbleibt ("[AX] Alarm" = der umgekehrte Wert des Auslösers). Wenn die zyklische Überwachungszeit vorüber ist, wird der Alarm aktiviert, und führt die dafür definierte Aktion aus, es sei denn der Ausgang befindet sich schon in dem betreffenden Zustand. Im Falle dass keine neue Auslösung des Alarms erwünscht ist, muss der umgekehrte Wert des Auslösers über das Alarmobjekt empfangen werden, bevor der Überwachungszyklus beendet ist.

Die zyklische Überwachung kann deaktiviert werden, indem eine 0 im entsprechenden Feld gewählt wird.

Zum besseren Verständnis dieses Verhaltens bitte das folgende Applikationsbeispiel lesen.

#### ✓ <u>Beispiel</u>

Es wurde ein Überwachungszyklus von 2 Minuten konfiguriert. Der Auslöser des Alarms ist eine "1" und die damit verbundene Aktion besteht aus dem Einschalten des Ausgangs bzw. dem Ausschalten bei Deaktivierung. Bei ausgeschaltetem Ausgang, wird auf dem mit der Alarmfunktion verknüpften Kommunikationsobjekt eine "1" empfangen, wodurch dieser aktiviert wird und den Ausgang einschaltet. Solange der Alarm nicht deaktiviert wird, bleibt jegliche Aktion auf dem betreffenden Ausgang ohne Wirkung. Nach einer bestimmten Zeit (T2) wird auf dem Alarmobjekt eine "0" empfangen, was zur Deaktivierung des Alarms führt und somit den Ausgang ausschaltet. Bevor die parametrierte zyklische Überwachungszeit vorüber ist (2 Minuten), wird ein neuer Befehl zu Deaktivierung des Alarms empfangen, wodurch diese Zeit von neuem beginnt. Nach zwei Minuten ohne dass ein Telegramm auf dem Alarmobjekt empfangen wurde, wird der Alarm erneut aktiviert, was eine Umschaltung des Ausgangs zur Folge hat (er wird eingeschaltet). Genau wie im vorigen Fall, bleibt jegliche Aktion auf dem Ausgang ohne Wirkung, bis der Alarm deaktiviert wird. Siehe Bild 3.10

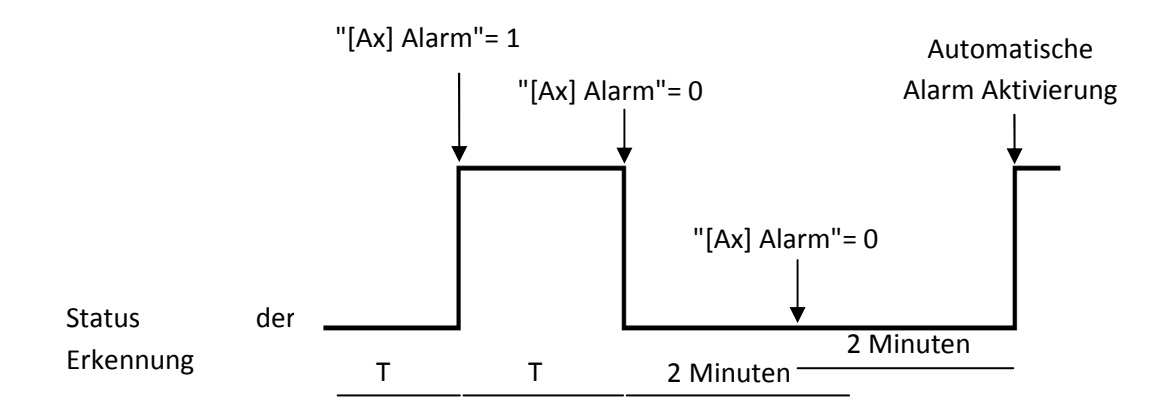

Bild 3.10 Beispiel zyklische Überwachung

Verhalten (des Ausgangs bei Alarmauslösung) über diesen Parameter kann der Zustand festgelegt werden, den der Ausgang bei Aktivierung eines Alarms annimmt:

- Ohne Änderung
- Eingeschaltet
- Ausgeschaltet

• Blinken: Es erscheinen 3 zusätzliche Parameter zur Konfiguration der Einschaltdauer, der Ausschaltdauer und der Zahl der Wiederholungen der Blinksequenz.

> **Deaktivierung:** gibt die Methode an, mit der ein Alarm deaktiviert werden kann, mit folgenden Möglichkeiten:

• Normal: Je nach parametrisiertem Wert als "Auslöser", wird der Alarm deaktiviert sobald eine "0" oder eine "1" vom Alarmobjekt empfangen wird.

• Mit Verriegelung: Bei dieser Methode wird eine normale Deaktivierung angewendet, der Alarm wird jedoch nicht beendet bevor nicht auch eine "1" auf dem mit der Verriegelung verknüpftem Kommunikationsobjekt empfangen wird. Diese zweite Methode ermöglicht dass, obwohl der Alarm beendet ist, der Ausgang solange gesperrt ist, bis von einer anderen Stelle manuell freigegeben wird.

Endzustand (des Ausgangs nach Beendigung des Alarms): über diesen Parameter kann der Zustand definiert werden den der Ausgang nach Deaktivierung des Alarms annehmen soll:

- Ohne Änderung
- Eingeschaltet
- Ausgeschaltet
- Zustand vor der Alarmauslösung

Startkonfiguration: hier wird der Zustand der Ausgänge nach Busspannungswiederkehr konfiguriert. Kann als Standardkonfiguration oder über Parameter konfiguriert werden.

Wird die Standardkonfiguration gewählt, so befinden sich die Ausgänge nach Download über ETS (komplett oder partiell) im ausgeschalteten Zustand, während sie nach Busspannungswiederkehr den Zustand einnehmen, den sie vor dem Ausfall hatten (Ein oder Aus).

Wird die Konfiguration über Parameter gewählt, so erscheint folgendes Fenster:

|                    |                           | Startkonfiguration            |   |
|--------------------|---------------------------|-------------------------------|---|
| - AUSGANG 1        | STATUS:                   |                               |   |
| Startkonfiguration | (des Ausgangs nach Reset) | Letzter registrierter Zustand |   |
| - AUSGANG 2        | AKTUALISIERUNG:           | Nein                          | - |

Bild 3.10 Startkonfiguration über Parameter

Es stehen folgende Optionen zur Verfügung:

Status: Ermöglicht die Definition des Zustands den der Ausgang nach Busspannungwiederkehr oder Download annimmt. Es stehen folgende Zustände zur Verfügung: letzter registrierter Status (Zustand in dem sich der Ausgang vor Busspannungsausfall befand), eingeschaltet (EIN), oder ausgeschaltet (AUS).

Aktualisierung: Wird diese Option gewählt ("Ja"), so wird der aktuelle Status des Ausgangs bei der Initialisierung und nach Busspannungswiederkehr über das entsprechende Kommunikationsobjekt auf den Bus gesendet. Ausserdem kann eine Verzögerungszeit für das Senden des Status festgelegt werden. Wird eine 0 gewählt, so erfolgt das Senden sofort.

Hinweis: Der Status wird immer über das Objekt "[AX] Status" gesendet

### 3.2.2. JALOUSIEKANAL.

Die Ausgänge des ACTinBOX MAX6 können auch als Jalousiekanäle konfiguriert werden, wodurch mit einem Aktor bis zu **3 verschiedene Jalousien** über ein KNX-System gesteuert werden können.

Durch Freigabe eines Kanals als Jalousiekanal erscheint automatisch für diesen im Topologiefenster der ETS ein 1-bit Kommunikationsobjekt ("[AX] Sperren"), welches das Sperren eines Kanals durch das Senden einer "1" auf dieses Objekt ermöglicht. Befindet sich eine Jalousie bei Eintreffen eines Sperrtelegramms in Bewegung, wird sie angehalten, und kann nicht mehr bewegt werden. Der Ausgang wird durch eine "0" auf dieses Objekt freigegeben.

<u>Hinweis:</u> Nur die Funktion "Alarm" besitzt eine höhere Priorität als die Sperrung, d.h. empfängt der Kanal ein Alarm-Telegramm bei gleichzeitig aktiver Sperrung, so nimmt er den in der Alarmfunktion definierten Zustand an. Nach Beendigung des Alarms ist der Jalousiekanal wieder gesperrt.

Als Erstes muss der Typ der Jalousie konfiguriert werden. ZENNIO AVANCE Y TECNOLOGÍA

\_www.zennio.com

Rolladen/Markise: Hierbei handelt es sich um normale Rolladen (oder andere einfache motorisierte Antriebe). Diese besitzen eine einzige Bewegungsrichtung (auf oder ab) in der sie sich als Einheit bewegen. Durch Wahl dieses Typs werden zwei Kommunikationsobjekte freigegeben: "[KX] Jalousie Auf/Ab" und "[KX] Stopp", welche zum Empfang der Fahr- bzw. Stopp-Befehle dienen.

Durch Wahl dieses Typs erscheint folgender Hinweis: "Bei normalen Rolladen werden die Lamellenpositionen ignoriert". D.h. dass alle Parameter die sich auf die Lamellenposition (%) beziehen, und in den verschiedenen freigegebenen Funktionen erscheinen, bei diesen Rolladentypen nicht beachtet werden.

Jalousie mit Lamellenverstellung: Hierbei handelt es sich um Jalousien bei denen mit dem gleichen Motor auch die Lamellen verstellt werden können. In diesem Fall ermöglicht der ACTinBOX MAX6 sowohl das Verstellen der Lamellen (um mehr oder weniger Licht durchzulassen), wie auch das Fahren der Jalousie. Durch Wahl dieses Typs werden zwei Kommunikationsobjekt freigegeben: "[KX] Jalousie Auf/Ab" (dient zum Herauf- bzw. Herabfahren der Jalousie) und "[KX] Stopp/Schritt" welches bei Empfang einer "1" oder einer "0" eine fahrende Jalousie anhält, bei einer gestoppten Jalousie jedoch bei Empfang einer "0" die Lamellen einen Schritt nach oben dreht, und bei Empfang einer "1" einen Schritt nach unten dreht. Die Funktionalität Schritt Auf/Ab ist bei einer leichten Korrektur der Lamellenposition zu nutzen.

Für detaillierte Information über diese Regelmethoden und dessen Konfiguration in ETS, bitte **Abschnitt 1.Präzise Lamellensteuerung** konsultieren.

In den folgenden Bildern werden die Fenster gezeigt, die bei Konfiguration eines Kanals als Jalousiekanal des Typs Rolladen/Markise (Bild 3.11) bzw. Jalousie mit Lamellenverstellung (3.12) erscheinen.

| GEMEIN  | - K                                                                         | ANAL A             |            |
|---------|-----------------------------------------------------------------------------|--------------------|------------|
| (ANAL A | TYP:                                                                        | Rolladen / Markise | •          |
|         | - HINWEIS: Bei normalen Rolladen werden<br>die Lamellenpositionen ignoriert |                    |            |
|         | ZEITEN:                                                                     |                    |            |
|         | - Fahrzeit (Zeit für die Abwärts-Bewegung) [x 0.1 Sek]                      | 150                |            |
|         | -Zeit für Umkehrpause<br>[x 0.1 Sek]                                        | 5                  |            |
|         | - Unterschiedliche Fahrtzeit Auf?                                           | Nein               | •          |
|         | - Zusätzliche Fahrzeit<br>(oben oder unten)                                 | Nein               | 3 <b>4</b> |
|         | FUNKTIONEN:                                                                 |                    |            |
|         | - Statusobjekt                                                              | Nein               | •          |
|         | - Präzise Steuerung                                                         | Nein               | •          |
|         | - Szenen                                                                    | Nein               |            |
|         | - Alarme                                                                    | Nein               |            |
|         | - Invertierte Bewegung                                                      | Nein               | •          |
|         | - Direkte Positionierung                                                    | Nein               | •          |
|         | - Standardkonfiguration                                                     | Standard           |            |

Bild 3.11 Kanal A, kongiguriert als Jalousiekanal vom Typ Rollade/Markise

|                  |                                                            | - KANAL B                            | ANAL B |  |  |  |  |  |
|------------------|------------------------------------------------------------|--------------------------------------|--------|--|--|--|--|--|
| ANAL A<br>ANAL B | TYP:                                                       | Jalousie                             |        |  |  |  |  |  |
|                  | ZEITEN:                                                    |                                      |        |  |  |  |  |  |
|                  | - Fahrzeit (Zeit für die Abwärts-<br>Bewegung) [x 0.1 Sek] | 150                                  |        |  |  |  |  |  |
|                  | - Zeit für eine kompl.Lamellendrehung<br>[x 0,1 Sek.]      | 20                                   |        |  |  |  |  |  |
|                  | - Zeit für Lamellenschritt<br>[x 0,1 Sek.]                 | 2                                    |        |  |  |  |  |  |
|                  | -Zeit für Umkehrpause<br>[x 0.1 Sek]                       | 5                                    | 4      |  |  |  |  |  |
|                  | Unterschiedliche Fahrtzeit Auf?                            | Nein                                 |        |  |  |  |  |  |
|                  | - Zusätzliche Fahrzeit<br>(oben oder unten)                | Nein                                 |        |  |  |  |  |  |
|                  | SPEZIFISCH FÜR JALOUSIEN M. LAMELLEN                       | SPEZIFISCH FÜR JALOUSIEN M. LAMELLEN |        |  |  |  |  |  |
|                  | - Lamellenposition nach Jalousiefahrt<br>beibehalten?      | Nein                                 |        |  |  |  |  |  |
|                  | - Lamellenposition in unt. Endlage [%]                     | 100                                  | 2      |  |  |  |  |  |
|                  | FUNKTIONEN:                                                |                                      |        |  |  |  |  |  |
|                  | - Statusobjekt                                             | Nein                                 |        |  |  |  |  |  |
|                  | - Präzise Steuerung                                        | Nein                                 |        |  |  |  |  |  |
|                  | - Szenen                                                   | Nein                                 | •      |  |  |  |  |  |
|                  | - Alarme                                                   | Nein                                 |        |  |  |  |  |  |
|                  | - Invertierte Bewegung                                     | Nein                                 | •      |  |  |  |  |  |
|                  | - Direkte Positionierung                                   | Nein                                 |        |  |  |  |  |  |
|                  | Standardkonfiguration                                      | Standard                             |        |  |  |  |  |  |

Bild 3.12 Kanal B, konfiguriert als Jalousiekanal vom Typ Jalousie mit Lamallenverstellung.

\_www.zennio.com

Ausser dem Typ der Jalousie müssen weitere spezifische, teils optionale Funktionen, konfiguriert werden. Diese sind für beide Jalousietypen gleich:

**Zeiten:** über diese Reiter können folgende verschiedene, mit der Fahrtzeit der Jalousie assoziierte Zeiten (in Zehntelsekunden), definiert werden:

> Fahrzeit Auf/Ab: Zeit, welche die Jalousie für eine komplette Fahrt von einer Endlage in die andere benötigt. Diese Zeit kann für beide Fahrtrichtungen gleich sein (falls weiter unten im Parameter "Unterschiedliche Fahrtzeiten Auf?" "Nein" gewählt wurde) Da Jalousien oder Rolladen oft länger für die Fahrt nach oben benötigen, kann im erwähnten Parameter "Ja" gewählt werden, und diese im dann erscheinenden Parameter definiert werden, während die zuvor definierte Zeit für die Abwärtsbewegung gilt.

Es ist nicht nötig diese Zeiten periodisch zu aktualisieren, da der ACTinBOX MAX6 immer die aktuelle Position speichert und diese auch nach einem Busspannungsausfall zur Verfügung steht.

Zeit für Umkehrpause: Dies ist die Zeit die aus Sicherheitsgründen verstreichen sollte bevor von einer Fahrtrichtung in die andere gewechselt wird, da sonst der Motor beschädigt werden könnte. Das heisst, für den Fall dass sich die Jalousie in der Aufwärtsbewegung befindet, und einen Befehl zum Abwärtsfahren empfängt, wartet der ACTinBOX MAX6 für die hier eingestellte Zeit bevor er die Fahrtrichtung umkehrt. Es wird ein Wert von 5 Zehntelsekunden empfohlen (Standardwert für diesen Parameter)

> Unterschiedliche Fahrtzeit Auf?: Im Falle von schweren Rolläden kann die Fahrtzeit für die Auf- Bewegung unterschiedlich sein; In diesem Fall muss dieser Parameter aktiviert werden und dort die Fahrzeit-Auf festgelegt werden, und wie schon vorher beschrieben, im Parameter "Fahrtzeit Auf/Ab", die Fahrzeit-Ab.

> **Zusätzliche Fahrtzeit:** Dieser Parameter stellt sicher dass die Jalousie oder der Rolladen immer die Position der Endschalter erreicht. Sobald die normale Fahrzeit erreicht wird, wird diese um die hier eingestellte Zeit verlängert. Dieser Parameter ist standardmäßig deaktiviert, es wird jedoch empfohlen hier einen Wert zum Zweck einer korrekten Funktion zu definieren.

Außerdem erscheinen im Falle von Jalousien mit einstellbaren Lamellen (Bild 3.12) eine Reihe von Zeiten und Parameter, spezifisch für diese Jalousietypen. Im <u>Anhang I</u> dieses Handbuchs werden diese im Detail erklärt.

<u>**Hinweis:**</u> Für den ACTinBOX MAX6 befinden sich die Jalousien nach Download durch die ETS immer in der oberen Endlage, wodurch jeglicher Befehl einer Aufwärtsbewegung ignoriert wird.

Nachfolgend werden die Zeitkonzepte anhand eines Konfigurationsbeispiels veranschaulicht

#### ✓ <u>Beispiel:</u>

Die mit Kanal A verbundene Jalousie (mit Lamellenverstellung) braucht 15 Sekunden für die Ab-Fahrt und 20 Sekunden für die Auf-Fahrt. Es werden nach Ende der Fahrt 2 Sekunden angehängt. In diesem Fall würde der ACTinBOX MAX6 auf folgende Weise parametrisiert werden:

| TYP:                                                                                           | Rolladen / Markise 🗸 🗸 |
|------------------------------------------------------------------------------------------------|------------------------|
| <ul> <li>HINWEIS: Bei normalen Rolladen werden<br/>die Lamellenpositionen ignoriert</li> </ul> |                        |
| ZEITEN:                                                                                        |                        |
| - Fahrzeit (Zeit für die Abwärts-Bewegung) (x 0.1 Sek)                                         | 150                    |
| -Zeit für Umkehrpause<br>[x 0.1 Sek]                                                           | 5                      |
| - Unterschiedliche Fahrtzeit Auf?                                                              | Ja 🔻                   |
| Fahrtzeit Auf [x 0,1Sek.] (Fahrtzeit Ab ist weiter oben angegeben)                             | 200                    |
| - Zusätzliche Fahrzeit<br>(oben oder unten)                                                    | Ja 🔻                   |
| Zeit, die nach Erreichen der Endposition angehängt<br>wird (x 0,1 Sek.)                        | 20                     |
|                                                                                                |                        |

Bei weiterer Konfiguration des Jalousiekanals erscheinen folgende Parameter, gemeinsam für beide Jalousientypen:

Statusobjekt. Durch Aktivierung dieser Funktion wird ein 1-Byte Kommunikationsobjekt freigegeben, welches in jedem Moment die aktuelle Position der Jalousie wiedergibt. Es handelt sich um das Objekt "[KX] Aktuelle Jalousieposition" vom Typ 1 Byte, ausgedrückt in Prozent (%). Dieses Objekt nimmt den Wert 0 in oberer Endlage (0%), und 255 in unterer Endlage (100%) der Jalousie an . Der Rest der Werte stellen die jeweiligen Zwischenpositionen dar.

Es kann über einen, bei Freigabe des Statusobjekts erscheinenden Parameter, festgelegt werden ob die aktuelle Position im Sekundentakt auf den Bus gesendet werden soll.

Für Jalousien mit einstellbaren Lamellen erscheint auch das 1 Byte Objekt "[KX] Aktuelle Lamellenposition], welches den Wert 0 (0%) annimmt, wenn die Jalousien komplett geöffnet, und den Wert 255 (100%) wenn sie komplett geschlossen sind.

Präzise Steuerung: Diese Funktion ermöglicht, die Jalousie über ein spezifisches Kommunikationsobjekt in jede beliebige Position zu fahren: Es handelt sich um das Objekt "[KX] Gewünschte Jalousieposition" vom Typ 1 Byte, ausgedrückt in Prozent (%). Jedes Mal wenn der ACTinBOX MAX6 auf diesem Objekt einen Wert (z.B. 48%) empfängt, fährt die Jalousie in die betreffende Position (in diesem Fall etwas über der Mitte)

Für Jalousien mit einstellbaren Lamellen erscheint auch das 1 Byte Objekt "[KX] Gewünschte Lamellenposition", über welches (in Prozent) die gewünschte Position der Lamellen eingestellt wird..

Szenen: Diese Funktion ermöglicht die Benutzung von Szenen zur Jalousie- bzw. Rolladensteuerung. Dadurch wird ermöglicht die Position der Jalousie abhängig von der Szenennummer, die auf dem Szenenobjekt des ACTinBOX MAX6 empfangen wird, zu bestimmen.

Die Szenen können nicht nur aufgerufen, sondern auch gespeichert werden. Hierzu muss beachtet werden dass der Zahlenwert zum Speichern der Szenen zwischen 128 und 191 liegt.

Es können bis zu 5 verschiedene Szenen für jeden aktiven Jalousiekanal aufgerufen bsw. gespeichert werden.

|                  |                                  | Szenen         |   |  |
|------------------|----------------------------------|----------------|---|--|
| KANALA<br>Szenen | - Szene<br>[1-64, 0=Deaktiviert] | 0              | Å |  |
|                  | - Verhalten                      | Auf            | • |  |
|                  | - Szene                          | Ab<br>Position |   |  |
|                  | [1-64, 0=Deaktiviert]            | 0              |   |  |
|                  | ( o v on laken                   | [even          |   |  |
|                  | - Szene<br>[1-64, 0=Deaktiviert] | 0              | × |  |
|                  | - Verhalten                      | Auf            | • |  |
|                  | - Szene<br>[1-64, 0=Deaktiviert] | 0              | Å |  |
|                  | - Verhalten                      | Auf            | • |  |
|                  | - Szene<br>[1-64, 0=Deaktiviert] | 0              | A |  |
|                  | - Verhalten                      | Auf            | • |  |

Bild 3.13 Szenen-Fenster

Der Parameter "Szene" gibt die Nummer der Szene an auf welche die Jalousie reagiert. Ist dieser Wert 0, so ist die betreffende Szene deaktiviert.

"Verhalten" gibt die Position an in welche die Jalousie bei Empfang der entsprechenden Szenennummer (im Parameter "Szene" bestimmt) fährt. Die Jalousie kann Auf, Ab oder in eine bestimmte Position gefahren werden. Falls diese letzte Option gewählt wird, erscheint der Parameter "Spezifische Jalousieposition?", mit welchem gewählt werden kann ob die Jalousie in eine spezifische Position fährt (über den Parameter "Jalousieposition [%]", der beim Wählen von "Ja" erscheint) oder ob sie die selbe Position beibehält.

Für Jalousien mit einstellbaren Lamellen ist es außerdem möglich diese beim Empfangen einer konfigurierten Szenennummer auf eine spezifische Position zu stellen (über den Parameter "Lamellenposition [%]"), oder die aktuelle Position beizubehalten.

Siehe folgendes Beispiel zur Konfiguration einer Szene.

✓ <u>Beispiel:</u>

In einer KNX-Installation sollen 3 Szenen zur Steuerung einer Jalousie mit einstellbaren Lamellen mit einem ACTinBOX MAX6 realisiert werden, die Szenen 4,6 und 18 Die gewünschten Positionen für die einzelnen Szenen sind folgende:

Bei Szene 4 → Auf

Bei Szene 6 → Ab

Bei Szene 18  $\rightarrow$  Mittelposition (50%). Die Lamellen behalten die Position bei.

Die Parametrisierung des Jalousiekanals ist in diesem Fall wie folgt:

|                                   | Szenen                                    |
|-----------------------------------|-------------------------------------------|
| - Szene<br>[1- 64, 0=Deaktiviert] | 4                                         |
| - Verhalten                       | Auf                                       |
|                                   |                                           |
| - Szene<br>[1-64, 0=Deaktiviert]  | 6                                         |
| - Verhalten                       | Ab                                        |
|                                   |                                           |
| - Szene<br>[1- 64, 0=Deaktiviert] | 18                                        |
| - Verhalten                       | Position                                  |
| Spezifische Jalousieposition?     | Ja (Position einnehmen) 🔹                 |
| Jalousieposition [%]              | 50                                        |
| Spezifische Lamellenposition?     | Nein (Aktuelle Position wird beibehalten) |

Alarme. Der ACTinBOX MAX6 ermöglicht die Konfiguration von 2 Alarmen pro Jalousiekanal. Diese Funktion ist für die Fälle entwickelt worden in denen der Aktor auf externe Ereignisse reagieren soll. Im Falle der Konfiguration von zwei Alarmen, kann der ACTinBOX MAX6 verschiedene Reaktionen auf verschiedene externe Ereignisse haben.

| ALLGEMEIN<br>< <ausgänge>&gt;</ausgänge> |                                                            | Alarme             |  |  |
|------------------------------------------|------------------------------------------------------------|--------------------|--|--|
| - KANAL A<br>Alarme                      | ANZAHL DER ALARME                                          | Eins               |  |  |
|                                          | ALARM 1                                                    |                    |  |  |
|                                          | AUSLÖSER:<br>(Wert der den Alarm auslöst)                  | [1 <b>•</b> ]      |  |  |
|                                          | ZEIT FÜR ZYKLISCHE ÜBERWACHUNG<br>[x 1 Min.,0=Deaktiviert] | 0.                 |  |  |
|                                          | VERHALTEN:<br>(des Kanals bei Alarmauslösung)              | Jalousie stoppen 🔹 |  |  |
|                                          | DEAKTIVIERUNG:<br>(Modus zur Alarmdeaktivierung)           | Normal             |  |  |
|                                          | ENDZUSTAND:<br>(des Kanals nach Ende des Alarms)           | Unverändert 👻      |  |  |

Bild 3.14 Alarm-Fenster

In diesem Fenster können folgende Parameter konfiguriert werden:

Anzahl der Alarme: es können ein oder zwei Alarme pro Jalousiekanal freigegeben werden. Werden 2 Alarme gewählt, so werden diese unabhängig voneinander konfiguriert, und jeder verfügt über das entsprechende Objekt, "[KX] Alarm " für den ersten Alarm und "[KX] Alarm 2" für den zweiten Alarm.

Es muss beachtet werden, dass Alarm 1 eine <u>höhere Priorität</u> als Alarm 2 besitzt. Das heisst, sollte sich der Kanal im Zustand "Alarm 2" befinden, und es wird "Alarm 1"

ausgelöst, so geht er in den Zustand, der für Alarm 1 definiert ist, und geht nicht eher zurück in den Zustand "Alarm 2" bis nicht "Alarm 1" beendet ist. Befindet sich der Kanal jedoch im Zustand "Alarm 1" und es wird "Alarm 2" ausgelöst, wird dieser ignoriert und der Kanal bleibt im Zustand des Alarm 1 bis dieser deaktiviert wird. Erst dann geht der Kanal in den Zustand des Alarm 2.

Auslöser: Dieser Parameter bestimmt den Wert der den Alarm auslöst, welcher eine "1" oder eine "0" sein kann. Das heisst, der Alarm wird aktiviert, sobald der als Auslöser konfigurierte Wert vom Kommunikationsobjekt ("[KX] Alarm" oder "[KX] Alarm 2" empfangen wird.

Überwachungszyklus (in Minuten): Ermöglicht die Bestimmung einer Zeitspanne nach der sich der Alarm reaktiviert, wenn ein Deaktivierungstelegramm ausbleibt. Wenn die zyklische Überwachungszeit vorüber ist, wird der Alarm aktiviert, und führt die dafür definierte Aktion aus, es sei denn der Ausgang befindet sich schon in dem betreffenden Zustand. Im Falle dass keine neue Auslösung des Alarms erwünscht ist, wird es nötig sein den umgekehrten Wert des Auslösers über das Alarm Objekt zu empfangen, bevor der Überwachungszyklus beendet ist.

Die zyklische Überwachung kann deaktiviert werden, indem eine 0 im entsprechenden Feld gewählt wird.

Zum besseren Verständnis dieses Verhaltens bitte das folgende Applikationsbeispiel lesen.

#### ✓ <u>Beispiel</u>

Es wurde für Alarm 1 ein Überwachungszyklus von 3 Minuten konfiguriert. Der Auslöser des Alarms ist eine "1" und die damit verbundene Aktion besteht aus dem Aufwärtsfahren der Jalousie bzw. dem Abwärtsfahren bei Deaktivierung. Bei Jalousie in der unteren Endlage wird auf dem mit der Alarmfunktion verknüpften Kommunikationsobjekt eine "1" empfangen, wodurch dieser aktiviert wird und die Jalousie nach oben fährt. Solange der Alarm nicht deaktiviert wird, bleibt jegliche Aktion auf dem betreffenden Kanal ohne Wirkung. Nach einer bestimmten Zeit (T2) wird auf dem Alarmobjekt eine "0" empfangen, was zur Deaktivierung des Alarms führt und somit die Jalousie nach unten fährt. Bevor die parametrierte zyklische Überwachungszeit vorüber ist (3 Minuten), wird ein neuer Befehl zu Deaktivierung des Alarms empfangen, wodurch diese Zeit von neuem beginnt. Nach drei Minuten ohne dass ein Telegramm auf dem Alarmobjekt empfangen wurde, wird der Alarm erneut aktiviert, was eine Aufwärtsfahrt der Jalousie zur Folge

hat. Genau wie im vorigen Fall, bleibt jegliche Aktion auf dem Ausgang ohne Wirkung, bis der Alarm deaktiviert wird. Siehe Bild 3.16

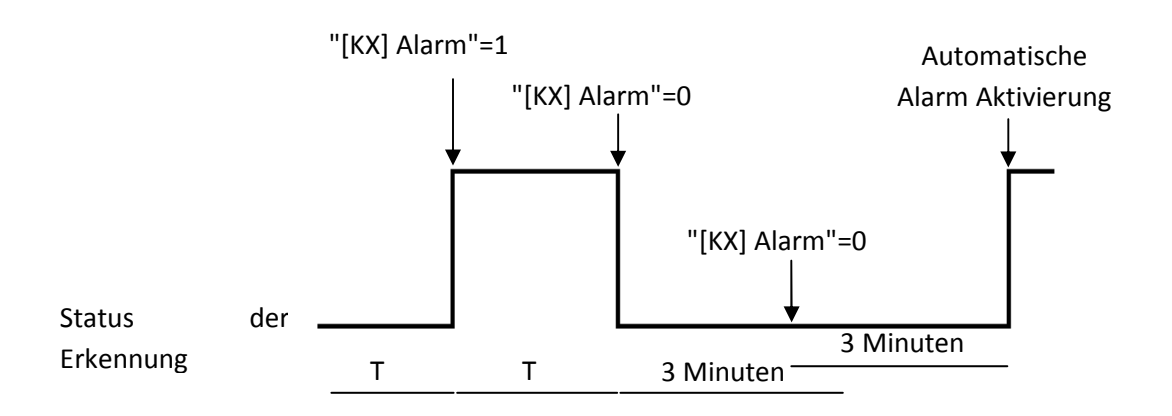

#### Bild 3.15 Beispiel zyklische Überwachung

Verhalten (des Kanals bei Alarmauslösung) Über diesen Parameter kann festgelegt werden, welchen Zustand der Jalousiekanal bei Alarmauslösung annehmen soll. Es stehen folgende Optionen zur Verfügung:

- Jalousie Stoppen
- Auf
- Ab
- Position anfahren

Wird "Position anfahren" gewählt, so erscheint ein neuer Parameter in dem ein Wert zwischen 0 % (komplett oben) und 100 % (komplett unten) zur Verfügung steht.

Für Jalousien mit einstellbaren Lamellen erscheint auch der Reiter "Lamellenposition [%]", wodurch ein Wert zwischen 0% (komplett offen) und 100 % (komplett geschlossen) eingestellt wird.

> **Deaktivierung:** gibt die Methode an, mit der ein Alarm deaktiviert werden kann, mit folgenden Möglichkeiten:

• Normal: Je nach parametriertem Wert als "Auslöser", wird der Alarm deaktiviert sobald eine "0" oder eine "1" vom Alarmobjekt empfangen wird.

\_www.zennio.com

• Mit Verriegelung: Bei dieser Methode wird eine normale Deaktivierung angewendet, der Alarm wird jedoch nicht beendet bevor nicht auch eine "1" auf dem mit der Verriegelung verknüpftem Kommunikationsobjekt empfangen wird. Diese zweite Methode ermöglicht dass, obwohl der Alarm beendet ist, der Ausgang solange gesperrt ist, bis von einer anderen Stelle manuell freigegeben wird.

Endzustand (des Kanals nach Beendigung des Alarms): über diesen Parameter kann der Zustand definiert werden den der Kanal nach Deaktivierung des Alarms annehmen soll:

- Ohne Änderung
- Auf
- Ab
- Letzter Zustand vor Alarmauslösung.

Invertierte Bewegung: Diese Funktion ermöglicht die Jalousien auf umgekehrte Weise wie normal durchzuführen (der ACTinBOX MAX6 fährt eine Jalousie, dem Standard folgend, mit einer "0" nach oben, und mit einer "1" nach unten). Durch Aktivierung dieser Funktion fährt die Jalousie somit bei Empfang einer "1" auf dem 1-bit Kommunikationsobjekt "[KX] Invertierte Bewegung" nach oben, und bei einer "0" nach unten.

Diese Art der Steuerung ist kompatibel zur Standardmethode, da über das Kommunikationsobjekt "[KX] Auf/Ab" die normale Bewegung, und über das Objekt "[KX] Invertierte Bewegung realisiert wird.

Diese Funktion kann sehr nützlich sein, wenn z.B. bei einem Zentral-Aus Befehl die Jalousien herunterfahren sollen. In diesem Fall würde eine "0" auf die Schaltobjekte der Beleuchtungskanäle und auf die Objekte "Invertierte Bewegung" der Jalousiekanäle gesendet.

Direkte Positionierung: Diese Funktion ermöglicht die Jalousie über 1-bit Kommunikationsobjekte ("[KX] Direkte Positionierung" und "[KX] Direkte Positionierung 2") in über Parameter definierte Positionen zu fahren. Bei Empfang einer "1" auf einem dieser Objekte, fährt die Jalousie in die entsprechende Position. Bei Empfang einer "0" wird keine Aktion ausgeführt.

|                                    | Direkte Positionierung          |      |        |  |  |  |
|------------------------------------|---------------------------------|------|--------|--|--|--|
| KANAL A     Direkte Positionierung | ANZ. DER DIR.POSITIONIERUNGEN   | Eins | •      |  |  |  |
|                                    | JALOUSIEPOSITION: [%]           | 50   | *<br>* |  |  |  |
|                                    | LAMELLENPOSITION: (%)           | 50   | A<br>Y |  |  |  |
|                                    | SPEICHERN VON NEUEN POSITIONEN: | Nein |        |  |  |  |

Bild 3.16 Fenster für Direkte Positionierung

In diesem Fenster können folgende Parameter konfiguriert werden:

> Anzahl der direkten Positionierungen: Es stehen eine oder zwei zur Auswahl.

Jalousieposition [%]: Mit diesem Parameter wird definiert, in welche Position die Jalousie fahren soll (zur Erinnerung: 0%= ganz oben; 100%=ganz unten).

Für Jalousien mit einstellbaren Lamellen, erscheint außerdem der Reiter Lamellenposition [%], wodurch die Position welche die Lamellen bei Empfang einer "1" auf dem entsprechenden Positionierungsobjekt, einnehmen, festgelegt wird.

Werden zwei direkte Positionierungen gewählt, so erscheinen auch zwei Parameter, "Jalousieposition 1" und Jalousieposition 2", zur Definition dieser zwei Positionen, in die die Jalousie gefahren werden soll. (Und die Parameter "Lamellenposition 1" und "Lamellenposition 2" im Falle einstellbarer Lamellen).

Speichern von neuen Positionen: Durch Aktivierung dieser Option ("Ja") wird die Speicherung neuer Positionen ermöglicht. Nach Freigabe dieser Option erscheinen ein oder zwei neue 1-bit Kommunikationsobjekte (je nach Anzahl der gewählten direkten Positionierungen). "[KX] Position speichern" und "[KX] Position 2 speichern". Zum Speichern einer neuen Position muss eine "1" auf diese Objekte gesendet werden, wenn sich die Jalousie in der gewünschten Position befindet.

Hinweis: Zum Speichern einer neuen Position muss die Jalousie gestoppt sein.

Startkonfiguration: Diese Funktion ermöglicht die Definition des Verhaltens der Jalousie nach Reset (nach Download über ETS oder Wiederkehr der Busspannung). Kann als <u>Standardkonfiguration</u> oder <u>über Parameter</u> konfiguriert werden. Wird die Standardkonfiguration gewählt, so befindet sich die Jalousie nach Download über ETS (komplett oder partiell) für den Aktor in oberer Endlage (0%), unabhängig vom realen Status. Bei Jalousien mit einstellbaren Lamellen, wird angenommen dass die Lamellen komplett offen sind (0%), unabhängig vom realen Status.

Nach Busspannungswiederkehr behält die Jalousie die Position, die sie vor dem Ausfall innehatte (und die Lamellen auch).

Wird die Konfiguration über Parameter gewählt, so erscheint folgendes Fenster:

| ALLGEMEIN                                                                                                    | Startkonfiguration |                      |   |  |  |  |
|----------------------------------------------------------------------------------------------------|--------------------|----------------------|---|--|--|--|
| < <ausualised a="" and="" constraint="" of="" se<="" second="" th="" the=""><th>STATUS:</th><th>Nichts [unverändert]</th><th>•</th></ausualised> | STATUS:            | Nichts [unverändert] | • |  |  |  |
| Startkonliguration                                                                                                    |                    |                      |   |  |  |  |

Bild 3.17 Startkonfiguration über Parameter

Es stehen folgende Optionen zur Verfügung:

Status: Ermöglicht die Definition der Position die die Jalousie nach Busspannungwiederkehr oder Download annimmt. Es stehen folgende Zustände zur Verfügung: <u>Nichts (unverändert), Auf, Ab, oder Position (die Jalousie in eine bestimmte</u> Position fahren, und Lamellen in eine bestimmte Position stellen, welche durch die Parametern "Jalousieposition [%]" und "Lamellenposition [%]", die bei Wahl dieser Option erscheinen, definiert werden).

Aktualisierung: Wird diese Option gewählt ("Ja"), so wird die aktuelle Position der Jalousie bei der Initialisierung und nach Busspannungswiederkehr über das entsprechende Kommunikationsobjekt auf den Bus gesendet. Es kann ausserdem eine Verzögerung für dieses Senden definiert werden. Wird eine 0 gewählt, so erfolgt das Senden sofort.

<u>**Hinweis:**</u> Die aktuelle Position wird immer über das Objekt "[AX] Aktuelle Position" gesendet

# 3.3. LOGIKFUNKTIONEN

Diese Sektion des ACTinBOX MAX6 ermöglicht die Realisierung binärer Logikoperation mit Objektwerten, und stellt Kommunikationsobjekte zum Senden der Resultate. zur Verfügung.

Es können, unabhängig voneinander, bis zu **10 verschiedene Logikfunktionen** benutzt, und für jede dieser, **bis zu 4 Operationen** durchgeführt werden. Um die Logikfunktion benutzen zu können, müssen diese im folgenden Fenster, durch Wahl eines "Ja" im entsprechenden Feld des allgemeinen Parameterfensters des ACTinBOX MAX6 <u>freigegeben</u> werden

|                           |                           | < <logikfunktionen>&gt;</logikfunktionen> |   |
|---------------------------|---------------------------|-------------------------------------------|---|
| 1 bit<br>1 byte<br>2 byte | BENUTZTE LOGIKFUNKTIONEN: | <u> </u>                                  |   |
|                           | - FUNKTION 1              | Deaktiviert                               | • |
|                           | - FUNKTION 2              | Deaktiviert                               | • |
|                           | - FUNKTION 3              | Deaktiviert                               |   |
|                           | - FUNKTION 4              | Deaktiviert                               | T |
|                           | -FUNKTION 5               | Deaktiviert                               | • |
|                           | - FUNKTION 6              | Deaktiviert                               | • |
|                           | - FUNKTION 7              | Deaktiviert                               | ÷ |
|                           | - FUNKTION 8              | Deaktiviert                               | Ŧ |
|                           | - FUNKTION 9              | Deaktiviert                               | • |
|                           | - FUNKTION 10             | Deaktiviert                               | - |

Bild 3.18 Fenster der Logikfunktionen

Für weitere Information in Bezug auf die Verwendung der Logikfunktionen bzw. deren Konfiguration in der ETS, bitte das Dokument "**Logikfunktionen X10**" konsultieren, welches auf unserer Webseite <u>http://www.zennio.com</u>.

# ANHANG I. PRÄZISE LAMELLENSTEUERUNG

Mit den Zennio-Aktoren kann die Bewegung von folgenden motorischen Antrieben gesteuert werden:

#### Rolladen/Markise

Jalousie mit Lamellenverstellung

Je nach Jalousietyp, wird im Applikationsprogramm die eine oder andere Optionen konfiguriert.

Im diesen Abschnitt, werden die verschiedenen, mit der Steuerung der Jalousien verbundenen Parameter behandelt.

Es ist wichtig die folgenden verschiedenen Kriterien, die für die Positionierung der Jalousien vom Aktor benutzt werden, zu kennen:

Die Jalousie befindet sich in der Position "oben" (Position 0%) wenn sie komplett geöffnet ist.

Die Jalousie befindet sich in der Position "unten" (Position 100%) wenn sie komplett geschlossen ist.

Und die Kriterien für die Lamellenpositionierung:

Die Lamellen befinden sich in Position "oben" bzw. im geöffneten Zustand (Position 0%) wenn sie sich in einer Position befinden, in der es nur die Möglichkeit gibt nach unten zu drehen.

Die Lamellen befinden sich in Position "unten" bzw. im geschlossenen Zustand (Position 100%) wenn sie sich in einer Position befinden, in der es nur die Möglichkeit gibt nach oben zu drehen.

Im Bild 4.1 wird ein Schema der Positionen, welche die Lamellen einer Jalousie annehmen können, dargestellt.

Es muss beachtet werden, dass der Jalousieaktor die Jalousieantriebe ohne Rückmeldung dieser steuert, und dass die Lamellen über einen, mit der Jalousiebewegung verbunden Mechanismus bewegt werden, d.h. dass eine Lamellen- Bewegung auch immer eine leichte Änderung der Jalousieposition zur Folge hat.

ZENNIO AVANCE Y TECNOLOGÍA

\_www.zennio.com

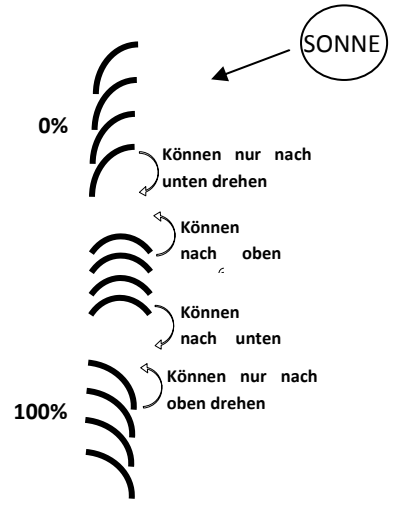

Bild 4.1 Lamellenposition "oben" und "unten"

Anhand der folgenden Darstellung des Konfigurationsfensters eines Jalousiekanals wird die Lamellensteuerung im Detail erklärt.

| LGEMEIN<br>AUSGÄNGE>>         | - К                                                                     | ANAL A   |   |
|-------------------------------|-------------------------------------------------------------------------|----------|---|
| KANAL A<br>Startkonfiguration | TYP:                                                                    | Jalousie | • |
|                               | ZEITEN:                                                                 |          |   |
|                               | - Fahrzeit (Zeit für die Abwärts- Bewegung) [x 0.1 Sek]                 | 150      | × |
|                               | -Zeit für eine kompl.Lamellendrehung<br>[x 0,1 Sek.]                    | 20       |   |
|                               | - Zeit für Lamellenschritt<br>[x 0,1 Sek.]                              | 2        |   |
|                               | - Zeit für Umkehrpause<br>[x 0.1 Sek]                                   | 5        | * |
|                               | - Unterschiedliche Fahrtzeit Auf?                                       | Ja       | • |
|                               | Fahrtzeit Auf [x 0,1Sek.] (Fahrtzeit Ab ist weiter oben<br>angegeben)   | 200      |   |
|                               | - Zusätzliche Fahrzeit<br>(oben oder unten)                             | Ja       | • |
|                               | Zeit, die nach Erreichen der Endposition angehängt<br>wird (x 0,1 Sek.) | 20       | Ť |
|                               | SPEZIFISCH FÜR JALOUSIEN M. LAMELLEN                                    |          |   |
|                               | - Lamellenposition nach Jalousiefahrt<br>beibehalten?                   | Nein     | • |
|                               | - Lamellenposition in unt. Endlage [%]                                  | 100      |   |

Bild 4.2 Konfigurationsfenster für Jalousien mit Lamellen.

Wie im Bild 4.2 zu erkennen, sind für diesen Jalousietyp verschiedene Zeiten parametrierbar. Auf der einen Seite befinden sich die auf die Fahrt der Jalousie bezogenen Parameter: Fahrzeit, Zeit für Umkehrpause, Unterschiedliche Fahrzeit Auf? und Zusätzliche Fahrzeit nach erreichen der Endposition. Diese wurden im Abschnitt 3.2.2 dieses Handbuch erklärt.

Ausserdem erscheinen folgende, auf die Lamellenbewegung bezogenen Parameter:

Zeit für eine komplette Lamellendrehung: Zeit, in Zehntelsekunden, in der eine komplette Lamellendrehung durchgeführt wird, d.h., Zeit die nötig ist damit sich die Lamellenposition von 0% (komplett "oben") auf 100% (komplett "unten"), bzw. umgekehrt ändert. Diese Zeit wird "manuell" gemessen und im diesen Feld notiert.

Zeit für einen Lamellenschritt: Zeit, in Zehntelsekunden, während der ein Lamellenschritt bei Empfang eines Befehls Schritt Auf oder Schritt Ab über das Objekt ("[Kx] Stopp/Schritt"), bei gestoppter Jalousie, durchgeführt wird. Mit diesen Schrittbefehlen wird die Lamellenposition stufenweise geändert (%), wodurch, z.B. Blendwirkungen bei Änderungen des Sonnenstandes vermieden werden können..

<u>Hinweis:</u> Die Zeiten für Lamellenbewegung müssen geringer sein als die konfigurierten für die komplette Jalousiefahrt (typische Konfiguration).

Zusätzlich zur Konfiguration dieser Zeiten, müssen auch folgende, für Jalousien mit Lamellen spezifische Optionen, konfiguriert werden:

Lamellenposition nach Jalousiefahrt beibehalten?: Mit dieser Option kann bestimmt werden ob die Lamellen nach Erreichen der gewünschten Jalousieposition die Position beibehalten oder nicht.

✓ <u>Beispiel:</u>

Es wird angenommen, dass der Parameter "Lamellenposition nach Jalousiefahrt beibehalten?" freigegeben ist. Die Anfangsposition der Lamellen beträgt 50% und die Endposition 0% (oben). Wird der Befehl Jalousie herunterfahren gesendet, so fängt diese an sich abwärts zu bewegen, genau wie die Lamellen, bis die Position 100% erreicht wird. An dieser Stelle hat die Jalousie ihre Bewegung abgeschlossen. Zu diesem Zeitpunkt wird die Lamellenposition korrigiert, damit die vorherige Position wiedererlangt wird (in diesem Fall 50%). Dadurch fährt die Jalousie leicht aufwärts, bis die Lamellen die korrekte Position erlangt haben.

Würde der Parameter "Lamellenposition nach Jalousiefahrt beibehalten?" nicht freigegeben, so würden die Lamellen beim Erlangen der Jalousieposition von 100% (unten), die Position beibehalten die sie nach der Abwärtsbewegung der Jalousie erreicht hätten.

Lamellenposition in unt. Endlage [%]: Ermöglicht die Definition der Lamellenposition (in Prozent), wenn die Jalousie "unten" oder geschlossen ist (d.h. wenn die Position 100% ist).

Das heisst, dass bei erreichter unterer Jalousieposition 100% die Lamellen die in diesem Parameter eingestellte Position einnehmen.

Ferner muss der Parameter "**Spezifische Position für Lamellen**" innerhalb jeder freigegebenen Funktionen der einzelnen Jalousiekanäle, in denen konkrete Lamellenpositionen parametriert werden sollen, definiert werden. Diese Funktionen sind:

> Szenen. Verhalten: Bestimmte Position. Die Prozentwerte f
> ür die Jalousien- und Lamellenpositionen k
> önnen unabh
> ängig voneinander konfiguriert werden.

> Alarme. Verhalten: Bestimmte Position, siehe oben.

> **Direkte Positionierung.** Konfiguration der Positionen 1 und/oder 2 (je nach parametrierter Anzahl), der Jalousien und Lamellen, unabhängig voneinander in Prozent.

Startkonfiguration. Status: Bestimmte Position. Die Prozente f
ür Jalousien- und Lamellenposition k
önnen unabh
ängig voneinander konfiguriert werden.

Für detaillierte Information über Konfiguration und Optionen der verschiedene Funktionen für jeden Jalousiekanal, bitte den Abschnitt 3.3.2 dieses Dokuments konsultieren.

# ANHANG II. KOMMUNIKATIONSOBJEKTE

| ABSCHNITT       | NUMMER | LÄNGE  | EING/AUSG | FLAGS |                                           | WERTE       |             | NAME                                | BESCHREIBUNG                        |
|-----------------|--------|--------|-----------|-------|-------------------------------------------|-------------|-------------|-------------------------------------|-------------------------------------|
|                 |        |        |           |       | BEREICH                                   | DEFAULT     | RESET       |                                     |                                     |
|                 | 0      | 1 byte | E/A       | S     | 0-63 (aufrufen)<br>128-191<br>(speichern) | Indifferent | Indifferent | Szenen (Ausgänge)                   | Szenen aufrufen und speichern       |
| ALLOLIMEIN      | 1      | 1 byte | E/A       | S     | 0-63 (aufrufen)<br>128-191<br>(speichern) | Indifferent | Indifferent | Szenen (Jalousien)                  | Szenen aufrufen und speichern       |
|                 |        |        |           |       |                                           |             |             | [LF] Data (1bit) 1                  | Eingangsobjekt Data 1 bit (0/1)     |
|                 | 2-33   | 1 bit  | E         | S     | 0/1                                       | 0           | Vorherig    |                                     |                                     |
|                 |        |        |           |       |                                           |             |             | [LF] Data (1bit) 32                 | Eingangsobjekt Data (01)            |
|                 |        |        |           |       |                                           |             |             | [LF] Data (1byte) 1                 | Eingangsobjekt Data 1 Byte (0-255)  |
|                 | 34-49  | 1 byte | E         | S     | 0-255                                     | 0           | Vorherig    |                                     |                                     |
|                 |        |        |           |       |                                           |             |             | [LF] Data (1byte) 16                | Eingangsobjekt Data 1 Byte (0-255)  |
|                 |        |        |           |       |                                           |             |             | [LF] Data (2byte) 1                 | Eingangsobjekt Data 2 Byte (0-FFFF) |
| LOGIKFUNKTIONEN | 50-65  | 2 byte | Е         | S     | 0-FFFF                                    | 0           | Vorherig    |                                     |                                     |
|                 |        |        |           |       |                                           |             |             | [LF] Data (2byte) 16                | Eingangsobjekt Data 2 Byte (0-FFFF) |
|                 |        |        |           |       |                                           |             |             | [LF] ERGEBNIS Funktion 1 (1 bit):   | 1-bit Ergebnis der Funktion 1       |
|                 | 66-75  | 1 bit  | А         | LÜ    | 0/1                                       | 0           | Vorherig    |                                     |                                     |
|                 |        |        |           |       |                                           |             |             | [LF] ERGEBNIS Funktion 10 (1 bit):  | 1-bit Ergebnis der Funktion 10      |
|                 |        |        |           |       |                                           |             |             | [LF] ERGEBNIS Funktion 1 (1 byte):  | 1-Byte Ergebnis der Funktion 1      |
|                 | 76-85  | 1 byte | А         | LÜ    | 0-255                                     | 0           | Vorherig    |                                     |                                     |
|                 |        |        |           |       |                                           |             |             | [LF] ERGEBNIS Funktion 10 (1 byte): | 1-Byte Ergebnis der Funktion 10     |

| ABSCHNIT <u>T</u>        | NUMMER  | LÄNGE  | EING/AUSG | FLAGS | WERTE          |                    | NAME               | BESCHREIBUNG                        |                                            |
|--------------------------|---------|--------|-----------|-------|----------------|--------------------|--------------------|-------------------------------------|--------------------------------------------|
|                          |         |        |           |       | BEREICH        | DEFAULT            | RESET              |                                     |                                            |
|                          |         |        |           |       | 0-FFFF         | 0                  | Vorherig           | [LF] ERGEBNIS Funktion 1 (2 byte):  | 2-Byte Ganzahl-Ergebnis der Funktion 1     |
| LOGIKFUNKTIONEN          | 00.05   | 0 hute |           |       |                |                    | 5°C Vorherig       | [LF] ERGEBNIS Funktion 10 (2 byte): | 2-Byte Ganzahl-Ergebnis der Funktion 10    |
|                          | 86-95   | 2 byte | A         | LU    | 0°C-120°C 25°C |                    |                    | [LF] ERGEBNIS Funktion 1 (2 byte):  | 2-Byte Fliesskomma-Ergebnis der Funktion 1 |
|                          |         |        |           |       |                | 25°C               |                    | 25ºC Vorherig .                     | <br>[LF] ERGEBNIS Funktion 10 (2 byte):    |
|                          | 96-101  | 1 hit  | Е         | n     | 0/1            | Indifferent        | Indifferent        |                                     | N.O. [0=Kontakt öffn.;1=schliessen]        |
|                          | 30 101  | 1 bit  | L         | 9     | 0/1            | indificient        | indificient        |                                     | N.C. [0=Kontakt schl.;1=öffnen]            |
|                          | 102-107 | 1 bit  | A         | LÜ    | 0/1            | Nach<br>Parametern | Nach<br>Parametern | [AX] Status:                        | 0=Ausg. AUS;1=Ausg.EIN                     |
|                          | 108-113 | 1 bit  | E         | S     | 0/1            | 0                  | Vorherig           | [AX] Sperren:                       | 1=Sperren;0=Freigeben                      |
|                          | 114-119 | 1 bit  | E         | S     | 0/1            | Indifferent        | Indifferent        | [AX] Zeitfunktion:                  | 0=Zeitf.AUS;1=Zeitf.EIN                    |
| INDIVIDUELLE<br>AUSGÄNGE | 120-125 | 1 bit  | E         | S     | 0/1            | Indifferent        | Indifferent        | [AX] Blinken:                       | 1=Blinken;0=Ende Blinken                   |
|                          | 126-131 | 1 bit  | F         | s     | 0/1            | Nach               | Vorberia           | [AX] Alarm:                         | 1=Alarm;0=Kein Alarm                       |
|                          | 120 101 | 1 Dit  | L         |       | 0,1            | Parametern         | Volliolig          | []                                  | 0=Alarm;1=Kein Alarm                       |
|                          | 138-14  |        |           |       |                |                    |                    |                                     |                                            |
|                          |         | 1 bit  | E         | S     | 0/1            | Indifferent        | Indifferent        | [AX] Verriegelung:                  |                                            |
|                          | 3       |        |           |       |                |                    |                    |                                     | Alarm=0+Verr.=1->Ende Alarm                |

| ABSCHNITT      | NUMMER                         | LÄNGE  | EING/AUSG | FLAGS | WERTE   |                    |             | NAME                             | BESCHREIBUNG                            |
|----------------|--------------------------------|--------|-----------|-------|---------|--------------------|-------------|----------------------------------|-----------------------------------------|
|                |                                |        |           |       | BEREICH | DEFAULT            | RESET       |                                  |                                         |
| JALOUSIEKANÄLE | 96-101<br>( <b>gerade</b> )    | 1 bit  | E         | S     | 0/1     | Nach<br>Parametern | Vorherig    | [KX] Alarm:                      | 1=Alarm;0=Kein Alarm                    |
|                |                                |        |           |       |         |                    |             |                                  | 0=Alarm;1=Kein Alarm                    |
|                | 96-101<br>( <b>ungerade</b> )  | 1 bit  | E         | S     | 0/1     | Nach<br>Parametern | Vorherig    | [KX] Alarm 2:                    | 1=Alarm;0=Kein Alarm                    |
|                |                                |        |           |       |         |                    |             |                                  | 0=Alarm;1=Kein Alarm                    |
|                | 108-113<br>( <b>gerade</b> )   | 1 bit  | E         | S     | 0/1     | Indifferent        | Indifferent | [KX] Position speichern          | 1=Position speichern;0=Nichts           |
|                | 108-113<br>( <b>ungerade</b> ) | 1 bit  | E         | S     | 0/1     | Indifferent        | Indifferent | [KX] Position 2 speichern        | 1=Position 2 speichern;0=Nichts         |
|                | 114-119<br>( <b>gerade</b> )   | 1 bit  | E         | S     | 0/1     | Indifferent        | Indifferent | [KX] Jalousie Auf/Ab             | 0=Jalousie Auf;1=Ab                     |
|                | 114-119<br>( <b>ungerade</b> ) | 1 bit  | E         | S     | 0/1     | Indifferent        | Indifferent | [KX] Invertierte Bewegung        | 0=Jalousie Ab;1=Auf                     |
|                | 120-125<br>( <b>gerade</b> )   | 1 bit  | E         | S     | 0/1     | Indifferent        | Indifferent | [KX] Direkte Positionierung      | 1=Position anfahren;0=Nichts            |
|                | 120-125<br>( <b>ungerade</b> ) | 1 bit  | E         | S     | 0/1     | Indifferent        | Indifferent | [KX] Direkte Positionierung 2    | 1=Position 2 anfahren;0=Nichts          |
|                | 126-131<br>( <b>gerade</b> )   | 1 bit  | E         | S     | 0/1     | Indifferent        | Indifferent | [KX] Stopp/Schritt:              | 0=Stopp/Schritt auf; 1=Stopp/Schritt ab |
|                |                                |        |           |       |         |                    |             | [KX] Stopp                       | 0 o.1=Jal.stoppen                       |
|                | 126-131<br>( <b>ungerade</b> ) | 1 bit  | E         | S     | 0/1     | 0                  | Vorherig    | [KX] Sperren                     | 1=Sperren;0=Freigeben                   |
|                | 132-134                        | 1 byte | А         | LÜ    | 0-255   | 0                  | Berechnen   | [KX] Aktuelle Lammellenposition  | 0=0%=Oben;255=100%=Unten                |
|                | 135-137                        | 1 byte | E         | S     | 0-255   | 0                  | Vorherig    | [KX] Gewünschte Lamellenposition | 0=0%=Oben;255=100%=Unten                |
|                | 144-146                        | 1 byte | E         | S     | 0-255   | Indifferent        | Indifferent | [KX] Aktuelle Jalousieposition   | 0=0%=Oben;255=100%=Unten                |
|                | 147-149                        | 1 byte | E         | S     | 0-255   | 0                  | Vorherig    | [KX] Gewünschte Jalousieposition | 0=0%=Oben;255=100%=Unten                |
|                | 150-152                        | 1 bit  | E         | S     | 0/1     | Indifferent        | Indifferent | [KX] Verriegelung                | Alarm=0+Verr.=1->Ende Alarm             |

| ABSCHNITT | NUMMER | LÄNGE | EING/AUSG | FLAGS | WERTE   |         |       | NAME    | BESCHREIBUNG                      |
|-----------|--------|-------|-----------|-------|---------|---------|-------|---------|-----------------------------------|
|           |        |       |           |       | BEREICH | DEFAULT | RESET |         |                                   |
| RESET     | 153    | 1 bit | А         | Ü     | 0       | 0       | 0     | Reset 0 | Busspannungswiederkehr ->Sendet 0 |
|           | 154    | 1 bit | А         | Ü     | 1       | 1       | 1     | Reset 1 | Busspannungswiederkehr ->Sendet 1 |

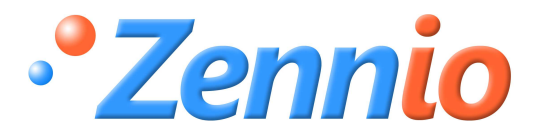

WERDE BENUTZER!

http://zennio.zendesk.com

**TECHNISCHER SUPPORT**